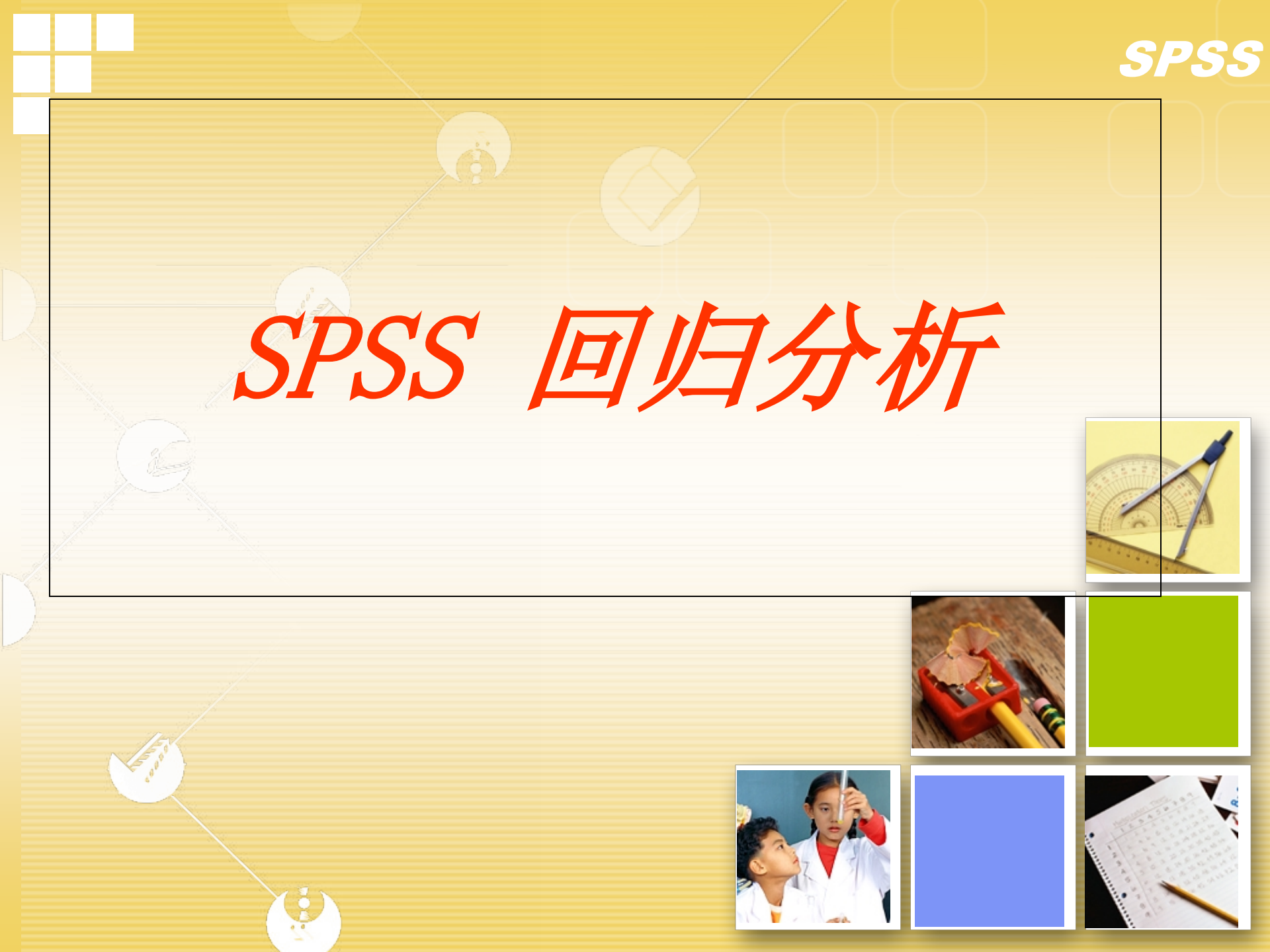

一、线性回归模型的拟定

影响因变量的自变量只有一种变量的称之为一元,有 两个或两个以上的时候称之为多元,假如他们之间有线性 关系,就是线性回归。线性关系确实定措施: 对于多元的情况,绘制每个自变量与因变量的散点图, 并经过有关性检验拟定它们之间存在线性关系:对于不存 在线性关系的变量,则找出它们之间的非线性关系,之后 再利用非线性关系将有关数据线性化(如y=a\*lnx,则将 全部数据取自然对数)。从而拟定全部变量都与因变量存 在线性关系,为进行多元线性回归做好准备。

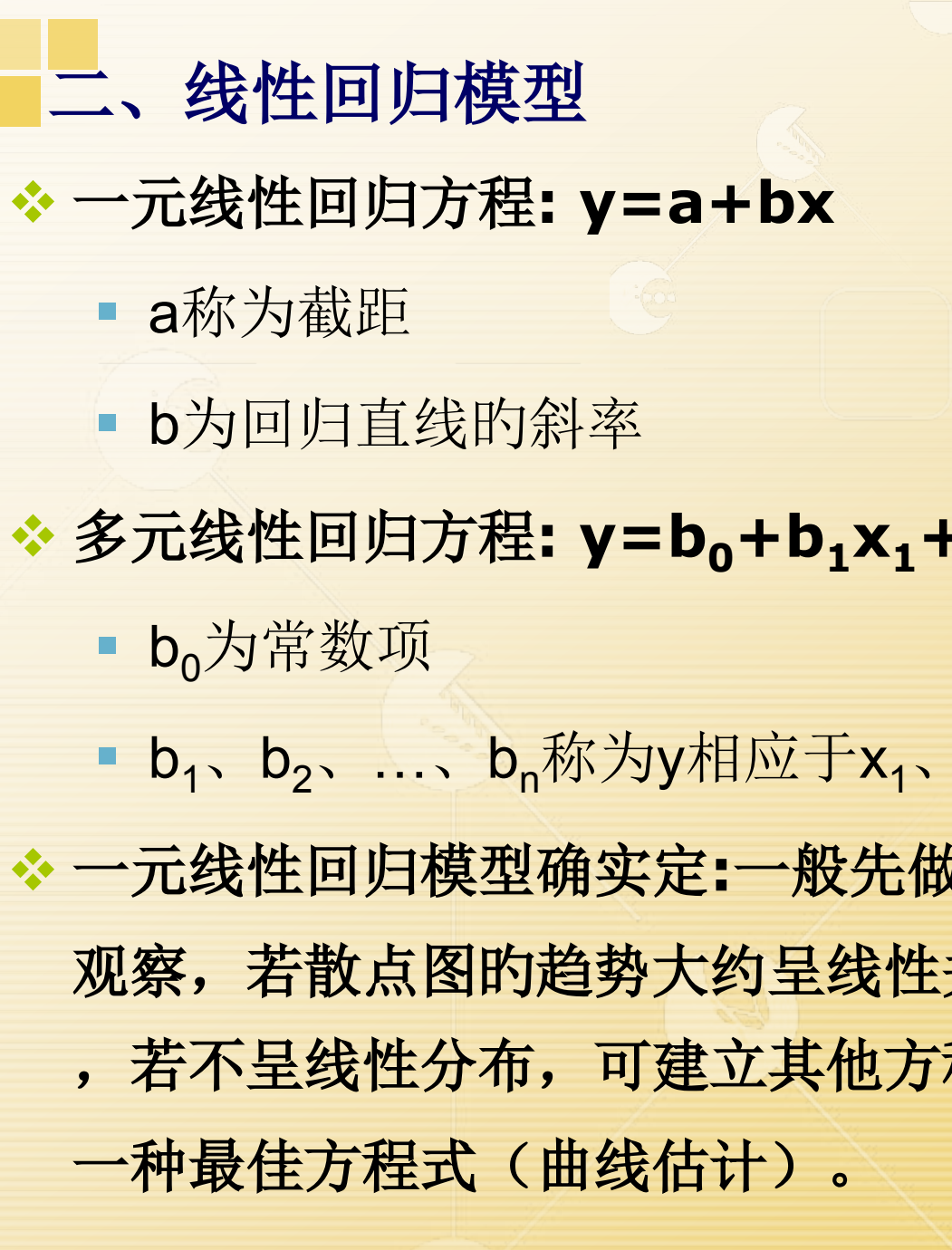

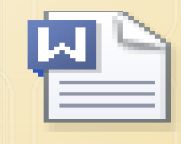

回归分析的理论基 础.doc

SPSS

■ b<sub>1</sub>、b<sub>2</sub>、...、b<sub>n</sub>称为y相应于x<sub>1</sub>、x<sub>2</sub>、...、x<sub>n</sub>的回归系数 一元线性回归模型确实定:一般先做散点图,以便进行简朴地 观察,若散点图的趋势大约呈线性关系,能够建立线性方程 ,若不呈线性分布,可建立其他方程模型,并比较R<sup>2</sup>来拟定 二、多元线性回归模型的统计检验 1、多重共线性分析(仅多元回归分析检验)

多重共线性是指解释变量之间存在线性有关关系的现象,该现象的存在会造成:有可能回归方程的F统计量高度明显,而每个t统计量不明显,严重影响回归效果。测度多重共线性一般有下列方式:

(spass操作:分析-回归-线性-在统计量对话框中选共线性分析)

- 1、容差越大则与方程中其他自变量的共线性越低,应进入方程,具有太小容 忍度的变量不应进入方程,spss会给出警告。
- ◇判断措施: 容差<0.1一般以为该变量与其他变量有多重共线性问题。
- 2、方差膨胀因子(VIF):容差的倒数
- 3、条件索引。指最大特征根与第i个特征根比的平方根。
- ◇判断措施:一般,当条件索引在0-10之间时阐明多重共线性较弱;当条件指数在10-100之间阐明多重共线性较强;当条件指数不小于100时阐明存在严重的多重共线性。
- 注:对存在共线性的变量应清除,逐渐删除容差最小的变量, spass会自动清除共线性变量,并给出有关成果。(选"进入"措施则不会) SPSS

二、线性回归模型的统计检验

2、回归方程的拟合优度

回归直线与各观察点的接近程度称为回归方程的拟合优度,也就是样本观察值汇集在回归线周围的紧密程度。其检验统计量与一元线性回归相同:""""

 $R^{2} = \frac{\sum_{i=1}^{n} (\hat{y}_{i} - \overline{y})^{2}}{\sum_{i=1}^{n} (y_{i} - \overline{y})^{2}} = 1 - \frac{\sum_{i=1}^{n} (y_{i} - \hat{y})^{2}}{\sum_{i=1}^{n} (y_{i} - \overline{y})^{2}}$ 

阐明: R<sup>2</sup>体现了回归方程所能解释的因变量变差的百分比;1-R<sup>2</sup>则体现了因 变量总变差中,回归方程所无法解释的百分比。R<sup>2</sup>越接近于1,则阐明 回归平方和占了因变量总变差平方和的绝大部分百分比,因变量的变差 主要由自变量的不同取值造成,回归方程对样本数据点拟合得好。Spss 中的有关成果在"模型汇总"中

# 二、线性回归模型的统计检验 3、回归方程的明显性检验(方差分析F检验)

回归方程的明显性检验是要检验被解释变量与全部的解释变量之间 的线性关系是否明显。

◇原假设H₀: β = 0 即:回归系数与0无明显差别

一元回归分析检验统计量:

$$F = \frac{SSR / 1}{SSE / (n-2)} = \frac{\sum (\hat{y} - \overline{y})^2 / 1}{\sum (y - \hat{y})^2 / (n-2)} \sim F (1, n-2)$$
多元回归分析检验统计量:

 $F = \frac{SSR / p}{SSE / (n - p - 1)} = \frac{\sum (\hat{y} - \bar{y})^2 / p}{\sum (y - \hat{y})^2 / (n - p - 1)} \sim F(p, n - p - 1)$  \\$ 计算F统计量的值和相伴概率p(spss中为sig,默认应不不小于0.0 **5**),

假如F值较大且p<=a,则拒绝H<sub>0</sub>,即:回归系数与0有明显差别,则阐明自变 量造成的因变量的线性变动远不小于随机原因对因变量的影响,自变量于 因变量之间的线性关系较明显。反之,不能拒绝H<sub>0</sub>。 **\$P\$5\$**  二、线性回归模型的统计检验
 4、回归系数的明显性检验(t检验)
 回归系数的明显性检验是要检验回归方程中被解释变量与每一种解释变量之间的线性关系是否明显。HO:β<sub>i</sub>=0即:回归系数与0无明显差别
 一元回归分析检验统计量

$$t = \frac{\beta_1}{\sigma} \sim t(n-2) \qquad t_i = \frac{\beta_i}{\sigma} \sim t(n-p-1)$$
  
$$\frac{\gamma \sum (x_i - \bar{x})^2}{\sqrt{\sum (x_i - \bar{x})^2}} \qquad \frac{\gamma \sum (y_i - \hat{y}_i)^2}{n-2} \qquad \frac{\chi \psi_i - \bar{x}_i}{\sqrt{\sum (x_i - \bar{x}_i)^2}} \qquad \frac{\chi \psi_i - \bar{y}_i}{n-p-1}$$

◇计算t统计量的值和相伴概率p(spss中为sig,默认应不不小于0.05), p<=a,拒绝H₀,即:回归系数与0有明显差别,则阐明自变量造成的因变量的 线性变动远不小于随机原因对因变量的影响,自变量于因变量之间的线性关 系较明显。反之,不能拒绝H₀。spss中有关成果在"系数"中。

注: 对于明显性不高的变量应清除,再回归。

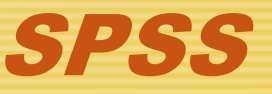

二、多元线性回归模型的统计检验

5、残差分析(在统计量中勾选durbin-watson,在绘制中勾选正态图)

残差是指由回归方程计算得到的预测值与实际样本值之间的差距,定 义为:

 $e_i = y_i - \hat{y}_i = y_i - (\beta_0 + \beta_1 x_1 + \beta_2 x_2 + ... + \beta_p x_p)$ 

对于线性回归分析来讲,假如方程能够很好的反应被解释变量的特征和规律性,那么残差序列中应不包括明显的规律性。

- 1、检验残差的分布是否为正态,一般用p-p图,假如各观察的散点均匀地 分布在对角线上,能够判断残差服从正态分布。
- 2、检验残差的独立性(DW检验)。 DW检验用来检验残差的自有关。  $DW = \frac{\sum_{t=2}^{n} (e_t - e_{t-1})^2}{\sum_{t=2}^{n} e_t^2} \approx 2(1 - \rho)$ 检验统计量为:
- ◇判断: DW=2表达无自有关,在0-2之间阐明存在正自有关,在2-4之间阐明存在负的自有关。一般情况下,DW值在1.5-2.5之间即可阐明无自有关现象。残差序列不存在自有关,能够以为回归方程基本概括了因变量的变化;不然,以为可能某些与因变量有关的原因没有引入回归方程或回归模型不合适等。

三、回归模型的成果检验

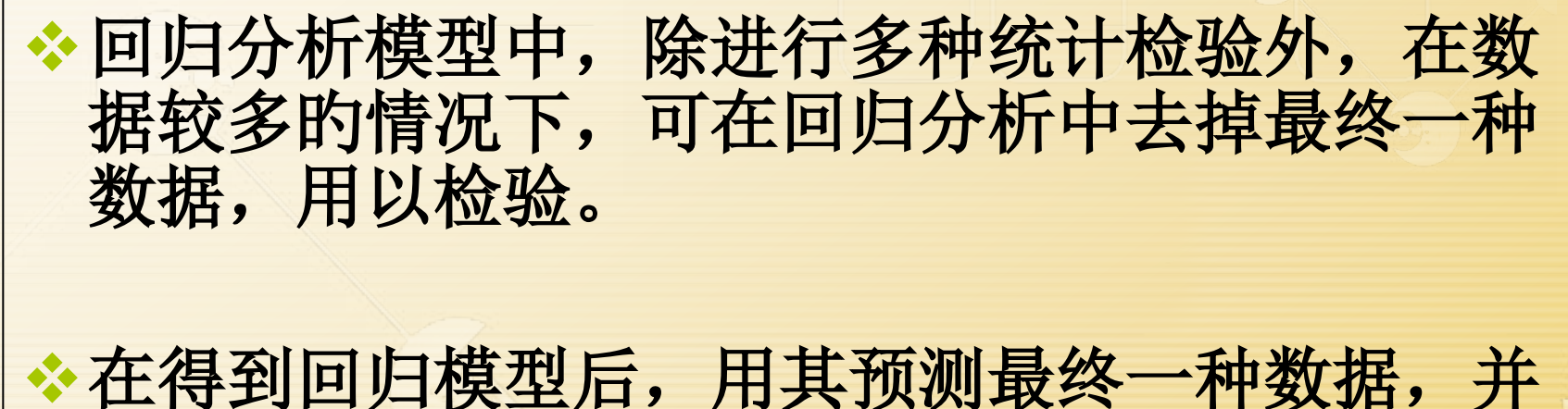

上侍到回归模型后,用其顶侧最终一种数据,并 与真实值进行比较,看其是否在置信区间内,来 检验模型的合理性。Spss操作如下: 在"回归分析"对话框中,选"保存"按钮, 在其中勾选保存预测值和均值置信区间。

![](_page_8_Picture_3.jpeg)

### 一元线性回归举例1

◇问题:某企业近年来科研支出x与利润y的统计资料如下表(单位:10万元)。将x与y的数据绘制出散点图,观察x与y具有线性关系。计算出y有关x的线性回归模型y=ax+b,并检验该模型是否明显以及给出模型的原则误差。

| 科研支出  | 利润    |
|-------|-------|
| 11.00 | 40.00 |
| 4.00  | 30.00 |
| 5.00  | 34.00 |
| 3.00  | 25.00 |
| 2.00  | 20.00 |

散点图:图形→旧对话框→散 点/点状,选择简朴分布,再选 入有关变量,最终拟定。如右 图,初步拟定它们之间存在线 性关系。

![](_page_9_Figure_4.jpeg)

# 一元线性回归举例1

> 选择措施:分析→回归→线形→将y送入自变量框,将x送
 入因变量框,在统计量对话框中选择回归系数的置信区间
 和DW残差独立性检验,在绘制对话框中选正太概率图
 (p-p图),→拟定运营。

| <ul> <li>● 线性回归: 统计量</li> <li>● 模型拟合度(M)</li> <li>● 体计(E)</li> <li>● 置信区间</li> <li>水平(%): 95</li> <li>● 协方差矩阵(V)</li> <li>● 小方差矩阵(V)</li> <li>● 型(1000-Watson(U))</li> <li>● 个案诊断(C)</li> </ul> | ★性回归: 图          DEPENDNT       *ZPRED         *ZRESID       *DRESID         *DRESID       *ADJPRED         *SRESID       *SDRESID         标准化残差图       ● 产生所有部分图(P) |
|----------------------------------------------------------------------------------------------------|----------------------------------------------------------------------------------------------------|
| ● 不柔哆爾(C)<br>● 离群值(0): 3 标准差<br>● 所有个案                                                                                                    | <ul> <li>□ 直方图(H)</li> <li>□ 正态概率图(R)</li> </ul>                                                                                                    |
| 继续 取消 帮助                                                                                                    | 继续 取消 帮助                                                                                                    |

### 统计量对话框阐明:

- 估计:输出有关回归系数的统计 量,涉及回归系数、回归系数的 原则差、原则化的回归系数、t统 计量及其相应的p值等。
- 置信区间:输出每个回归系数的 95%的置信度估计区间。
- 协方差矩阵:输出解释变量的有 关系数矩阵协方差阵。
- 模型拟合度:输出可决系数、调整的可决系数、回归方程的原则 误差、回归方程F检验的方差分 析。
- Durbin-watson: 残差独立性检 验

![](_page_11_Picture_6.jpeg)

![](_page_11_Picture_7.jpeg)

成果分析:模型汇总表

#### ☆ 鉴定系数R=0.909, R<sup>2</sup>=0.826, 阐明y有82.6%是由变量x引起的,

✤ 估计误差是指估计值与观察值的平均差别程度,用s表达,s<sup>2</sup>是 总体方差的无偏估计量。估计原则误差的值越小,则估计量与其 真实值的近似误差越小。

注:估计误差只能说越小越好,并不能精确阐明回归线的代表性 怎样,所以其实际参照意义有限,一般不作分析(涉及回归系数 的原则误差)。

|                                |                   |      | 模型汇总。  |         |               | à. |
|--------------------------------|-------------------|------|--------|---------|---------------|----|
|                                |                   |      |        | ◆原则估    |               | 7  |
| 模型                             | R                 | R 方  | 调整 R 方 | 计的误差    | Durbin-Watson |    |
| 1                              | .909 <sup>a</sup> | .826 | . 783  | 3.24037 | 1.500         |    |
| a. 预测变量: (常量), x。<br>b. 因变量: y |                   |      |        |         |               |    |

![](_page_12_Picture_5.jpeg)

# 成果分析: 方差分析表

- v 方差分析表: 对回归模型进行明显性检验,回归明显性概率 sig.=0.012<0.05,所以回归明显。</p>
- > 总变差平方和SST为242,回归平方和SSR为200,残差平方和 SSE为42。R<sup>2</sup>= SSR/ SST
- ∨ df为自由度
  - F(0.012,1,4)=19.048 远不小于 F(0.05,1,4)=7.709 所以回归方程有关性比较明显。(F值可在Excel中用FINV函数 取得)。

| Anova <sup>b</sup> |               |         |    |         |        |       |
|--------------------|---------------|---------|----|---------|--------|-------|
| 模型                 |               | 平方和     | df | 均方      | F      | Sig.  |
| 1                  | 回归            | 200.000 | 1  | 200.000 | 19.048 | .012ª |
|                    | 残差            | 42.000  | 4  | 10.500  |        |       |
|                    | 总计            | 242.000 | 5  |         |        |       |
| a. 预测<br>b. 因变     | 变量: (*<br>量・v | 常量), X∘ |    |         |        |       |

### Excel中获取F值(注:要求为2023版或者用wps)

**环节:** 在Excel函数选项 <u>Σ</u>· 的下拉列表中选择其他函数, 在选择类别中选择"统计",再选择"FINV"函数,点击拟 定,打开函数参数窗口,如下:

| 插入函数 🔹 🔁 🔀                                                                                         | 函数参数                                                                                                    |
|----------------------------------------------------------------------------------------------------|----------------------------------------------------------------------------------------------------|
| 搜索函数 (S):                                                                                          | RTNV                                                                                                    |
| 请输入一条简短的说明来描述您想做什么,然后单击 转到 (G) "转到"                                                                | Probability 0.05                                                                                                    |
| 或选择类别(C):统计                                                                                        | Deg_freedom1 4 💽 = 4                                                                                                    |
| 选择函数 (11):                                                                                         | Deg_freedom2 11 💽 = 11                                                                                                    |
| DEVSQ<br>EXPONDIST<br>FDIST<br>FISHER<br>FISHER<br>FISHERINV<br>FORECAST                           | = 3.356690021<br>返回 F 概率分布的逆函数值,如果 p = FDIST(x,),那么 FINV(p,) = x。<br>Deg_freedom2 分母的自由度,介于 1 与 10 <sup>10</sup> 之间,不包含 10 <sup>10</sup> |
| FINV(probability,deg_freedom1,deg_freedom2)<br>返回 F 概率分布的逆函数值,如果 p = FDIST(x,),那么<br>FINV(p,) = x。 | 计算结果 = 3.356690021                                                                                                    |
| <u>有关该函数的帮助</u> 确定 取消                                                                              | <u>有关该函数的帮助 (t)</u> 确定 取消                                                                                                    |

输入相应的控制水平、第1自由度和第2自由度,便可得到相应的F 值(计算成果)

成果分析:系数表

✤回归模型为: y=20+2x

| <b>系数</b> *↩ |       |                 |        |       |                 |       |           |         |
|--------------|-------|-----------------|--------|-------|-----------------|-------|-----------|---------|
|              |       | 非标准化系数₽         |        | 标准系数↔ |                 |       | B 的 95.0% | 置信区间₽   |
| 摸型↩          |       | B+ <sup>2</sup> | 标准 误差↔ | 试用版↩  | t+ <sup>2</sup> | Sig.≁ | 下限↩       | 上限↩     |
| 1+2          | (常量)↩ | 20.000+         | 3.085+ | ¢     | 6.417+          | .0084 | 9.981+    | 29.619∉ |
|              | X+J   | 2.000+          | .522+  | .911+ | 3.835+          | .0314 | .340+     | 3.660↔  |
| a. 因变量: y₽   |       |                 |        |       |                 |       |           |         |

- ∨ 常量和解释变量x的t统计量的相伴概率p分别为0.008和 0.031,不大于明显性水平0.05,所以,在0.05的明显性 水平下常量和解释变量x都经过了t检验。
- v 常量和解析变量x系数的95%的置信区间分别为: (9.981, 29.619),(0.340, 3.660)

![](_page_15_Picture_5.jpeg)

![](_page_16_Picture_0.jpeg)

| 残差统计量a       |          |             |         |            |   |  |
|--------------|----------|-------------|---------|------------|---|--|
|              | 极小值      | 极大值         | 均值      | ✤ 原则<br>偏差 | N |  |
| 预测值          | 23.8000  | 41.8000     | 29.8000 | 7.07107    | 5 |  |
| 残差           | -3.80000 | <pre></pre> | .00000  | 3.19374    | 5 |  |
| ✤ 原则 预<br>测值 | 849      | 1.697       | .000    | 1.000      | 5 |  |
| ✤ 原则 残<br>差  | -1.030   | 1.139       | .000    | .866       | 5 |  |

a. 因变量: y

残差p-p图米判断凹归 型的 优劣。

![](_page_16_Picture_4.jpeg)

# 成果分析: 残差分析

1、为了判断随机扰动项是否服 从正态分布,观察右图所示的原 则化残差的P-P图,能够发觉, 各观察的散点均匀地分布在对角 线上, 据此能够判断残差服从正 态分布。注:可经过残差图观察 是否有异常点,如有则应进行有 关处理后再进行回归 2、由模型汇总表可得DW=1.5在 1.5-2.5之间, 阐明残差经过独立 性检验,无自有关现象。

![](_page_17_Figure_2.jpeg)

★鉴于模型的各项检验都有明显性,残差服从 正态分布且相互独立,所以该模型是一种很好 的模型。 **SPS**  一元线性回归举例2

∻问题: ✤ 既有1987~2023年湖 南省全社会固定资产投资 总额NINV和GDP两个指 标的年度数据,见下表。 试研究全社会固定资产投 资总额和GDP的数量关系, 并建立全社会固定资产投 资总额和GDP之间的线性 回归方程。

✤ Spss操作参照例题1

| 年份         | 固定资产投入  | GDP                   |
|------------|---------|-----------------------|
| 1987.00    | 120. 38 | 509.44                |
| 1988.00    | 144. 71 | 614.07                |
| 1989.00    | 114.51  | 68 <mark>2. 80</mark> |
| 1990.00    | 121.24  | 744.44                |
| 1991.00    | 156.39  | 833.30                |
| 1992.00    | 234.40  | 997.70                |
| 1993.00    | 324.58  | 324. 58               |
| 1994.00    | 422.18  | 422.18                |
| 1995.00    | 523.00  | 2195.70               |
| 1996.00    | 684.14  | 2647.16               |
| 1997.00    | 667.39  | 2993.00               |
| 1998.00    | 796.90  | 3118.10               |
| 1999.00    | 883.90  | 3326.80               |
| <b>202</b> | 1012.20 |                       |
| 3.00       |         | 3691.88               |
| * 202      | 1174.30 | 3 <b>983.00 S</b>     |
| 2 00       |         |                       |

以上内容仅为本文档的试下载部分,为可阅读页数的一半内容。如要下载或阅读全文,请访问: <u>https://d.book118.com/747145066005006160</u>